# **Chapter 4 Wi-Fi Settings**

### Purpose:

By connecting to the wireless network, you don't need to use cable of any kind for network connection, which is very convenient for the actual surveillance application. *Note:* 

This chapter is only applicable for the cameras with the Wi-Fi module built-in.

# 4.1 Configuring Wi-Fi Connection in Manage and Ad-

## hoc Modes

### Before you start:

A wireless network must be configured.

### Wireless Connection in Manage Mode

### Steps:

1. Enter the Wi-Fi configuration interface.

### Configuration> Advanced Configuration> Network> Wi-Fi

TCP/IP Port DDNS PPPoE SNMP QoS FTP Wi-Fi

| Wirel | ess List  |                |               |         |                 | Searc       | :h |
|-------|-----------|----------------|---------------|---------|-----------------|-------------|----|
| No.   | SSID      | Working Mode   | Security Mode | Channel | Signal Strength | Speed(Mbps) |    |
| 1     | belkin54g | infrastructure | NONE          | 1       | 94              | 54          |    |
| 2     | Roy Zhong | infrastructure | WPA2-personal | 1       | 78              | 54          |    |
| 3     | yourPC    | infrastructure | WPA2-personal | 11      | 37              | 150         |    |
| 4     | Micheal   | infrastructure | WPA2-personal | 6       | 31              | 150         |    |
| 5     | APPLE     | infrastructure | WPA2-personal | 6       | 31              | 150         |    |

Figure 1.16 Wireless Network List

- 2. Click Search button to search the online wireless connections.
- 3. Click to choose a wireless connection on the list.

| Wi-Fi         |                  |
|---------------|------------------|
| SSID          | belkin54g        |
| Network Mode  | Manager O Ad-Hoc |
| Security Mode | not-encrypted 💌  |

Figure 1.17 Wi-Fi Setting- Manage Mode

4. Check the checkbox to select the *Network mode* as *Manage*, and the *Security mode* and the *Encryption Type* of the network is automatically shown when you select the wireless network, please don't change it manually.

*Note:* These parameters are exactly identical with those of the router.

5. Enter the key to connect the wireless network. The key should be that of the wireless network connection you set on the router.

#### Wireless Connection in Ad-hoc Mode

If you choose the Ad-hoc mode, you don't need to connect the wireless camera via a router. The scenario is the same as you connect the camera and the PC directly with a network cable.

#### Steps:

1. Choose Ad-hoc mode.

| Wi-Fi         |                      |
|---------------|----------------------|
| SSID          | camera6467wifi       |
| Network Mode  | ⊚ Manager ( ) Ad-Hoc |
| Security Mode | not-encrypted        |

Figure 1.18 Wi-Fi Setting- Ad-hoc

- 2. Customize a SSID for the camera.
- 3. Choose the Security Mode of the wireless connection.

|                 | Security Mode | not-encrypted   |
|-----------------|---------------|-----------------|
|                 |               | not-encrypted   |
| <b>F</b> : 4.40 |               | WEP             |
| Figure 1.19     | WPS           | WPA-personal    |
|                 | WI 5          | WPA-enterprise  |
|                 | Enable WDS    | WPA2-personal   |
|                 |               | WPA2-enterprise |

Figure 1.20 Security Mode- Ad-hoc Mode

4. Enable the wireless connection function for your PC.

5. On the PC side, search the network and you can see the SSID of the camera listed.

| camera6467wifi                  |      |
|---------------------------------|------|
| belkin54g                       |      |
| Tenda_0A0698                    | al l |
| yourPC                          | al l |
| HenryHu                         | 1    |
| APPLE                           | all  |
| Peter_Ma                        | all  |
| Open Network and Sharing Center | r    |

Figure 1.21 Ad-hoc Connection Point

6. Choose the SSID and connect.

### Security Mode Description:

| Wi-Fi          |                                  |          |
|----------------|----------------------------------|----------|
| SSID           | belkin54g                        |          |
| Network Mode   | Manager                          |          |
| Security Mode  | not-encrypted not-encrypted WEP  |          |
| WPS            | WPA-personal<br>WPA-enterprise   |          |
| Enable WPS     | WPA2-personal<br>WPA2-enterprise |          |
| PIN Code       | 99613013                         | Generate |
| PBC connection | Connect                          |          |

You can choose the Security Mode as not –encrypted, WEP, WPA-personal, WPAenterprise, WPA2-personal, WPA2-enterprise. WEP mode:

| Wi-Fi          |                    |
|----------------|--------------------|
| SSID           | belkin54g          |
| Network Mode   | í Manager ⊚ Ad-Hoc |
| Security Mode  | WEP                |
| Authentication | Open Shared        |
| Key Length     | 💿 64bit 💿 128bit   |
| Кеу Туре       | ⊘ HEX ⊘ ASCII      |
| Key 1 💿        |                    |
| Key 2 🔘        |                    |
| Key 3 🔘        |                    |
| Key 4 💿        |                    |

- Authentication Select Open or Shared Key System Authentication, depending on the method used by your access point. Not all access points have this option, in which case they probably use Open Sys-tem, which is sometimes known as SSID Authentication.
- *Key length* This sets the length of the key used for the wireless encryption, 64 or 128 bit. The encryption key length can sometimes be shown as 40/64 and 104/128.
- *Key type The key types available depend on the access point being used. The following options are available:*

HEX - Allows you to manually enter the hex key.

ASCII - In this method the string must be exactly 5 characters for 64-bit WEP and 13 characters for 128-bit WEP.

WPA-personal and WPA2-personal Mode:

Enter the required Pre-shared Key for the access point, which can be a hexadecimal number or a passphrase.

| Wi-Fi           |              |
|-----------------|--------------|
| SSID            | belkin54g    |
| Network Mode    | Manager      |
| Security Mode   | WPA-personal |
| Encryption Type | TKIP         |
| Key 1 💿         |              |

WPA- enterprise and WPA2-enterprise Mode:

Choose the type of client/server authentication being used by the access point; EAP-TLS or EAP-PEAP.

EAP-TLS

| Wi-Fi                |                |
|----------------------|----------------|
| SSID                 | test           |
| Network Mode         | Manager        |
| Security Mode        | WPA-enterprise |
| Authentication       | EAP-TLS 🔹      |
| Identify             |                |
| Private key password |                |
| EAPOL version        | 1              |
| CA certificate       | Browse Upload  |
| User certificate     | Browse Upload  |
| Private key          | Browse Upload  |

- Identity Enter the user ID to present to the network.
- Private key password Enter the password for your user ID.
- EAPOL version Select the version used (1 or 2) in your access point.
- CA Certificates Upload a CA certificate to present to the access point for authentication.

EAP-PEAP:

- User Name Enter the user name to present to the network
- Password Enter the password of the network
- PEAP Version Select the PEAP version used at the access point.
- Label Select the label used by the access point.
- EAPOL version Select version (1 or 2) depending on the version used at the access point
- CA Certificates Upload a CA certificate to present to the access point for authentication

# 4.2 Easy Wi-Fi Connection with WPS function

#### Purpose:

The setting of the wireless network connection is never easy. To avoid the complex setting of the wireless connection you can enable the WPS function.

WPS (Wi-Fi Protected Setup) refers to the easy configuration of the encrypted connection between the device and the wireless router. The WPS makes it easy to add new devices to an existing network without entering long passphrases. There are two modes of the WPS connection, the PBC mode and the PIN mode.

*Note:* If you enable the WPS function, you don't need to configure the parameters such as the encryption type and you don't need to know the key of the wireless connection.

#### Steps:

| WPS                   |          |          |
|-----------------------|----------|----------|
| Enable WPS            |          |          |
| PIN Code              | 48167581 | Generate |
| PBC connection        | Connect  |          |
| O Use router PIN code | Connect  |          |
| SSID                  |          |          |
| Router PIN code       |          |          |

Figure 1.22 Wi-Fi Settings - WPS

### PBC Mode:

PBC refers to the Push-Button-Configuration, in which the user simply has to

push a button, either an actual or virtual one (as the **Connect** button on the

configuration interface of the IE browser), on both the Access Point (and a registrar of the network) and the new wireless client device.

- 1. Check the checkbox of *I* Enable WPS to enable WPS.
- 2. Choose the connection mode as PBC.

PBC connection

Connect

*Note:* Support of this mode is mandatory for both the Access Points and the connecting devices.

- 3. Check on the Wi-Fi router to see if there is a WPS button. If yes push the button and you can see the indicator near the button start flashing, which means the WPS function of the router is enabled. For detailed operation, please see the user guide of the router.
- 4. Push the WPS button to enable the function on the camera.

If there is not a WPS button on the camera, you can also click the virtual button to enable the PBC function on the web interface.

Click Connect button.

PBC connection

Connect

When the PBC mode is both enabled in the router and the camera, the camera and the wireless network is connected automatically.

### PIN Mode:

The PIN mode requires a Personal Identification Number (PIN) to be read from either a sticker or the display on the new wireless device. This PIN must then be entered to

connect the network, usually the Access Point of the network.

#### Steps:

1. Choose a wireless connection on the list and the SSID is shown.

| Wireless List Search        |                  |          |                |               |         |                 |             |   |
|-----------------------------|------------------|----------|----------------|---------------|---------|-----------------|-------------|---|
| No.                         | SSID             |          | Working Mode   | Security Mode | Channel | Signal Strength | Speed(Mbps) |   |
| 10                          | AP               |          | infrastructure | WPA2-personal | 11      | 13              | 54          |   |
| 11                          | Webber           |          | infrastructure | WPA2-personal | 11      | 7               | 54          |   |
| 12                          | TP-LINK_PocketAF | _DFB048  | infrastructure | WPA2-personal | 6       | 7               | 150         |   |
| 13                          | AP1              |          | infrastructure | WPA2-personal | 11      | 0               | 150         | = |
| 14                          | TP-LINK_PocketAF | _C4C216  | infrastructure | NONE          | 6       | 0               | 150         | - |
|                             |                  |          |                |               |         |                 |             |   |
| Wi-Fi                       |                  |          |                |               |         |                 |             |   |
| SSID                        |                  | AP       |                |               |         |                 |             |   |
| Network                     | Mode             | @ Manag  | jer 💿 Ad-Hoc   |               |         |                 |             |   |
| Security                    | Mode             | WPA2-pe  | rsonal         | -             |         |                 |             |   |
| Encryptic                   | on Type          | TKIP     |                | -             |         |                 |             |   |
| Key 1 @                     |                  |          |                |               |         |                 |             |   |
|                             |                  |          |                |               |         |                 |             |   |
| WPS                         |                  |          |                |               |         |                 |             |   |
| V Enabl                     | e WPS            |          |                |               |         |                 |             |   |
| PIN Cod                     | e                | 48167581 |                | Gene          | rate    |                 |             |   |
| PBC connection     Co       |                  | Conr     | iect           |               |         |                 |             |   |
| Use router PIN code     Con |                  | Conr     | lect           |               |         |                 |             |   |
| SSID AP                     |                  | AP       |                |               |         |                 |             |   |
| Router PIN code             |                  |          |                |               |         |                 |             |   |

Figure 1.23 Wi-Fi Settings – WPS PIN Mode

2. Choose the Use router PIN code .

If the PIN code is generated from the router side, you should enter the PIN code you

get from the router side in the Router PIN code field.

3. Click Connect button.

#### Or

You can generate the PIN code on the camera side. And the expired time for the PIN code is 120 seconds.

| 1. Click | Generate |          |          |
|----------|----------|----------|----------|
|          | PIN Code | 48167581 | Generate |

2. Enter the code to the router, in the example, enter 48167581 to the router.

# 4.3 IP Property Settings for Wireless Network

# Connection

The default IP address of wireless network interface controller is 192.168.1.64. When you connect the wireless network you can change the default IP. *Steps:* 

1. Enter the TCP/IP configuration interface.

Configuration> Advanced Configuration> Network> TCP/IP or

Configuration> Basic Configuration> Network> TCP/IP

| тс | P/IP                 | Port | DDNS | <b>PPPoE</b> | SNMP          | QoS | FTP | Wi-Fi |  |
|----|----------------------|------|------|--------------|---------------|-----|-----|-------|--|
|    |                      |      |      |              |               |     |     |       |  |
|    | NIC Settings         |      |      |              |               |     |     |       |  |
|    | Select NIC           |      |      |              | wlan 💌        |     |     |       |  |
|    | IPv4 Address         |      |      |              | 172.6.21.124  |     |     |       |  |
|    | IPv4 Subnet Mask     |      |      |              | 255.255.255.0 |     |     |       |  |
|    | IPv4 Default Gateway |      |      | 17           | 172.6.21.1    |     |     |       |  |
|    | DHCP                 |      |      |              |               |     |     |       |  |
|    | Multicast Address    |      |      |              |               |     |     |       |  |

Figure 1.24 TCP/IP Settings

2. Select the NIC as wlan.

3. Customize the IPv4 address, the IPv4 Subnet Mask and the Default Gateway. The setting procedure is the same with that of LAN.

If you want to be assigned the IP address you can check the checkbox to enable the DHCP.